## Teams Kennwort selbstständig zurücksetzen

Damit das Teams/Office365 Kennwort selbstständig zurückgesetzt werden kann muss eine **private E-Mail-Adresse (Sicherheitsinformation)** angegeben werden, an welche der Link für das Zurücksetzten geschickt werden kann.

Die folgenden Schritte müssen unternommen werden, bevor man das eigene Kennwort vergisst.

## Methode 1 – Automatische Aufforderung nach der Anmeldung

Erklärvideo: https://youtu.be/82CBCGYyeZE

## Methode 2 – selbständiges Hinzufügen einer Sicherheitsinformation

- 1. Folgende Webseite aufrufen: <u>https://mysignins.microsoft.com/security-info</u>
- Mit den eigenen (Teams-)Zugangsdaten anmelden (E-Mail: [6 Buchstaben Nachname][2 Buchstaben Vorname]@rs-puchheim.de)
- Auf das Plus bei "Anmeldemethode hinzufügen" klicken.
- Als Methode "E-Mail" wählen und anschließend eine private E-Mail-Adresse angeben.
- Es wird nun zur Überprüfung ein Code an die angegebene E-Mail-Adresse geschickt, welcher im nächsten Fester angegeben werden muss.

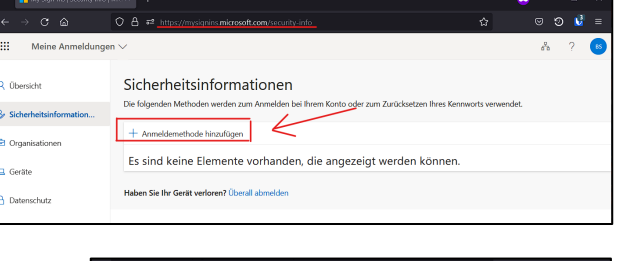

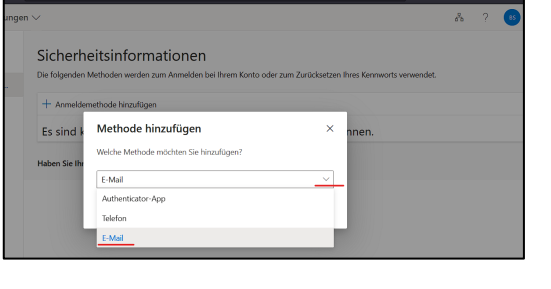

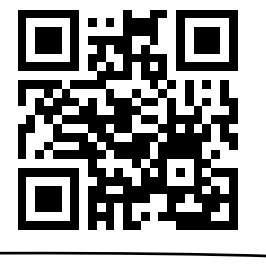